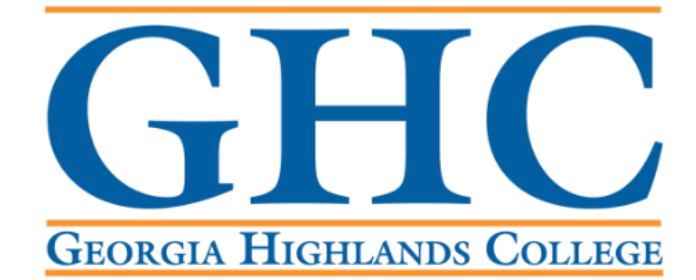

# **Office of the Registrar**

### **Access Banner Self Service 9 Faculty Dashboard**

Log into the GHC Faculty/Staff Intranet

- If you are off campus and not using a GHC issued device, you will need to use the VPN.
- Click on <u>VPN Access Instructions</u> and follow the steps there, if needed.

GHC Home > Faculty/Staff

## Faculty/Staff

Working at a GHC instructional site?

If you're a member of Georgia Highlands College's faculty & staff, click the button below to log on to the GHC Employee Portal.

ENTER FACULTY/STAFF INTRANET PORTAL

Working offsite? VPN Access is required.

Faculty & staff can access the GHC Employee Portal offsite with VPN software.

VPN Access Instructions

### **Click on Information Technology.**

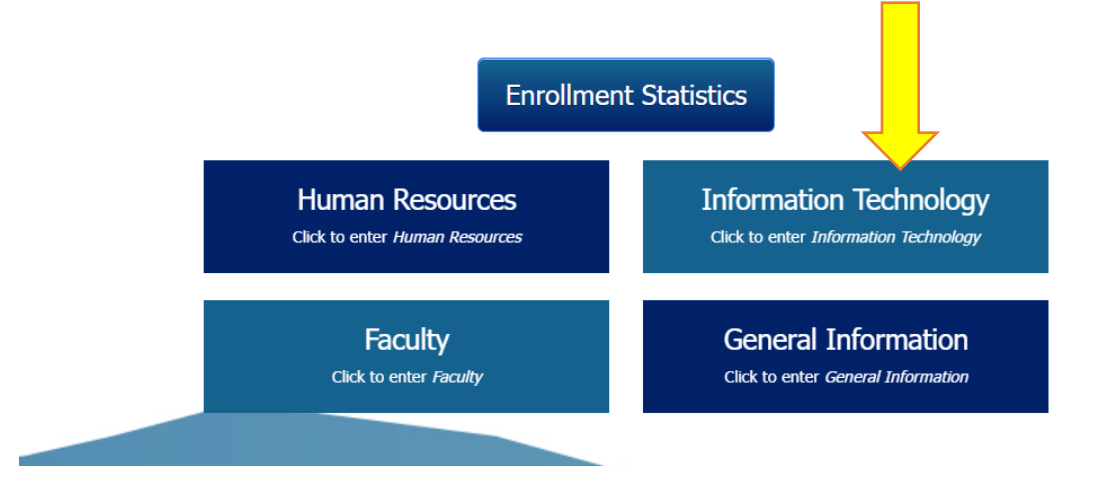

Click on Access a System.

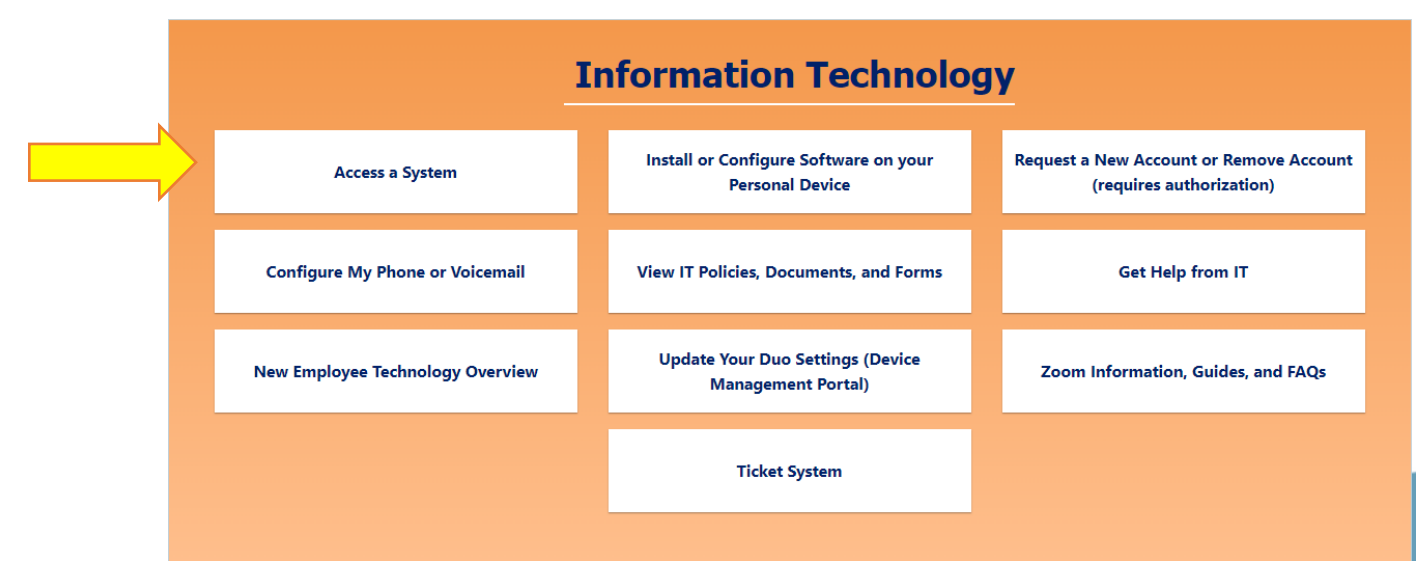

### Click on Banner/Score.

|   | Information Technology                |                                                          |                                                                     |
|---|---------------------------------------|----------------------------------------------------------|---------------------------------------------------------------------|
|   | Access a System                       | Install or Configure Software on your<br>Personal Device | Request a New Account or Remove Account<br>(requires authorization) |
|   | Banner/Score                          |                                                          |                                                                     |
| V | D2L                                   |                                                          |                                                                     |
|   | Duo Device Management Portal          |                                                          |                                                                     |
|   | Microsoft Office 365 (Employee Email) |                                                          |                                                                     |
|   | GHC Employee Password Reset           |                                                          |                                                                     |
|   | Manually Connect to the "P-Drive"     |                                                          |                                                                     |
|   | Navigate                              |                                                          |                                                                     |
|   | OneUSG / PeopleSoft / Careers         |                                                          |                                                                     |
|   | Performance Progression               |                                                          |                                                                     |
|   | Works                                 |                                                          |                                                                     |
|   | Facilities Work Order System (Qware)  |                                                          |                                                                     |

Go to the Banner 9 Self Service Dashboards section and click on Faculty/Staff Self Service – Banner 9.

|                                  | Welcome to Self Service Banner                                            |  |
|----------------------------------|---------------------------------------------------------------------------|--|
|                                  | Production                                                                |  |
|                                  | GHCP PRODUCTION Argos                                                     |  |
| Banner 9 Self Service Dashboards |                                                                           |  |
| SCORE: Self Service 9            | Student Self Service – Registration Faculty/Staff Self Service – Banner 9 |  |
|                                  | Financial Aid Dashboard                                                   |  |